# What is Zotero?

Zotero is a free-open source citation management program that works with Firefox. It recognizes websites and records in library catalogs and databases and is able to extract the bibliographic information associated with these sources. In addition to its bibliographic capabilities, Zotero has several features that enable you to supplement your citation library including automatic capture of webpages, storage of files, images and links, as well as note taking and search abilities. Because Zotero works in your browser and as a standalone application, it captures information as you do your research. The advantage of this is twofold:

• You can capture bibliographic information about many non-traditional sources such as webpages, wikis, and blogs.

•You can pull bibliographic information from multiple databases and import them into Endnote or Refworks in one step, without downloading text files and using import filters.

## **Installing Zotero**

There are two options for installing Zotero:

- 1) As a plug-in to Mozilla Firefox. This is the preferred method!
- 2) As a standalone version, which can be used with Chrome, Safari, or Firefox. *Internet Explorer is not supported.*

To install Zotero, go to www.zotero.org/download

Follow the steps for downloading Zotero.

Choose the method you want, but again: the plugin for Firefox is preferred!

When Zotero is successfully installed, re-start Firefox. There should be a small Zotero logo in the bottom right corner of the window.

| Firefox 🔨 Min                                                                                                    | box - rhalpern@anti ×                  | MInbox - rebeccakathari ×                 | 🛐 Antioch.edu - Calendar 🗵                                                                                                    | ★ Zotero2012guide.pdf ×                                                                                                    | attero-jz-Spring2013 ×                      | Z Zotero   Do WicAfeer                 | ×      |
|----------------------------------------------------------------------------------------------------|----------------------------------------|-------------------------------------------|----------------------------------------------------------------------------------------------------|----------------------------------------------------------------------------------------------------|---------------------------------------------|----------------------------------------|--------|
| ( Contractor Contractor Contracto | rg/download/                           |                                           |                                                                                                    |                                                                                                    | ☆ マ C 🔡                                     | <ul> <li>zotero word plugin</li> </ul> | ۹ 🖡 ۹  |
| A Antioch University S                                                                                                    |                                        |                                           | Grouten WC Schedul<br>refox<br>and organize all your<br>rowser:<br>Fifefox<br>Elbeooffice<br>The organized and the organized<br>The organized and the organized<br>The organized and the organized<br>The organized and the organized<br>The organized and the organized<br>The organized and the organized<br>The organized and the organized<br>The organized and the organized<br>The organized and the organized and the organized<br>The organized and the organized and the organized<br>The organized and the organized and the organized and the organized<br>The organized and the organized and the organized and | <section-header><section-header><text><text><image/><text><text><text></text></text></text></text></text></section-header></section-header> |                                             |                                        |        |
|                                                                                                    | Clic<br>Firefo<br>Wing<br>Mac<br>Linux | ent<br>lows<br>OS X<br>X K666<br>X X86 64 | Connectors<br>Ghrome<br>Safari<br>Bookmarklet                                                                                                    | Extend 2<br>Plugins for All<br>Plugins for Ze                                                                                               | Zotero<br>crosoft Word and LibreOf<br>teero | fice                                   |        |
| ×                                                                                                    | Blog Forum<br>About Mobil              | is · Developers · Documenta<br>le Site    | tion · Privacy Policy · Get                                                                                                    | t Involved                                                                                                    | с н Cent                                    | ROSENZWEIG<br>er 👓                     | zotero |

Once you've downloaded Zotero, install the plugins for Microsoft Word (more on this in "Microsoft Word Plug-in"), also at <u>www.zotero.org/download.</u>

### Syncing Zotero with an account

The beauty of Zotero is that all of your citations will live in your browser. But what if you want to access your citations from a different computer?

To have your citations be available from the Zotero website, create an account.

From the Zotero homepage, in the upper-right corner of the screen, click "Register".

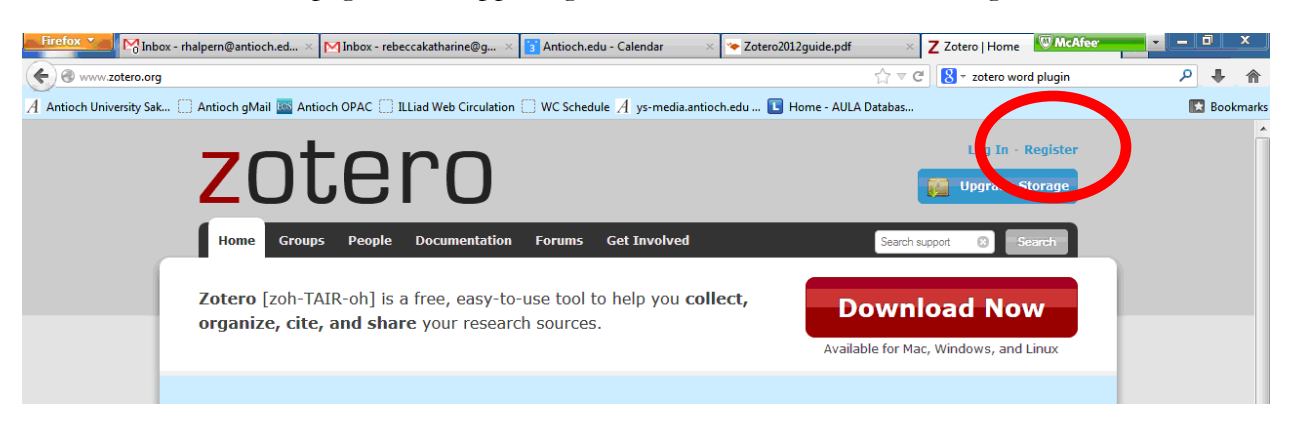

You may use any username, email, or password. You do NOT need to use your Antioch email address and password, unless you want to.

Follow the steps to register for an account.

Once you've registered, you need to set up your preferences in the Zotero plug-in to automatically sync your citations to your account. First, open the Zotero plug-in by clicking on the icon in Firefox.

Then, go to the gear icon and choose Preferences.

| Firefox MInbox - rhalpern@antioch.ed ×          | 🗹 Inbox - rebeccakatharine@g 🛛  | 🛐 Antioch.edu - Calendar 🛛 🛛 🗙            | 🌤 Zotero2012guide.pdf                           | × 7                                                                                                | Zotero   Register WhcAfee           |                       | ×          |
|-------------------------------------------------|---------------------------------|-------------------------------------------|-------------------------------------------------|----------------------------------------------------------------------------------------------------|-------------------------------------|-----------------------|------------|
| + https://www.zotero.org/user/register/         |                                 |                                           |                                                 | ${\mathop{\hookrightarrow}\limits_{{\mathop{\mapsto}\limits_{i=1}^{n-1}}}} \bigtriangledown C^{i}$ | 8 → zotero word plugin              | ₽ ♦                   | <b>,</b> 🏦 |
| Antioch University Sak 🗌 Antioch gMail 🔤 Antioc | h OPAC 🔝 ILLiad Web Circulation | $\square$ WC Schedule $A$ ys-media.antioc | h.edu 🔃 Home - AULA 🛛                           | atabas                                                                                             |                                     | 🔣 Bo                  | okmarks    |
| Home Groups                                     | People Documentation            | Forums Get Involved                       |                                                 | Search supp                                                                                        | ort 🙁 Search                        |                       | *          |
| <u>Home</u> > Register                          |                                 |                                           |                                                 |                                                                                                    |                                     |                       |            |
| Register                                        |                                 |                                           |                                                 |                                                                                                    |                                     |                       |            |
| Register for a free acc                         | count · Log in to your account  | • Forgot your password?                   |                                                 |                                                                                                    |                                     |                       |            |
| Your username                                   |                                 | Registerir                                | ng a user account allo                          | ws you to                                                                                          | sync your library,                  |                       | Ξ          |
| Profile URL: https://www                        | w.zotero.org/                   | participat                                | e in groups, or post t<br>y had a forum account | o the sup<br>t, it was a                                                                           | port forums. If you<br>utomatically |                       |            |
| Letter, numbers, spaces                         | S                               | converted                                 | d into a Zotero accour                          | nt and you                                                                                         | don't need to                       |                       |            |
| Email                                           |                                 | register a                                | igain.                                          |                                                                                                    |                                     |                       |            |
| We won't tell anyone                            |                                 |                                           |                                                 |                                                                                                    |                                     |                       |            |
| Confirm Email                                   |                                 |                                           |                                                 |                                                                                                    |                                     |                       |            |
| Password                                        |                                 |                                           |                                                 |                                                                                                    |                                     |                       |            |
| At least 6 characters                           |                                 |                                           |                                                 |                                                                                                    |                                     |                       |            |
| <b>□ a a □ · •</b>                              | 1 3. 3. 0. 1 3.                 |                                           | ▼ All Fields & Tags                             |                                                                                                    | ф <del>т</del>                      | C (                   | × 🚌        |
| A My Library Import                             |                                 |                                           | Creator                                         | Ø E                                                                                                | Info Notes Tags Related             |                       |            |
| Assessment Immediate                            | Clipboard                       |                                           | Times                                           | •                                                                                                  | Item Type: Web Page                 |                       | *          |
| Duplicate Items Export Libra RTE Scan           | ry npted Editor                 | Suicide                                   | Sanchez                                         |                                                                                                    | Title: Archiving in the             | Digital Era           |            |
| Trash                                           | 2013<br>Jine roblems: Dan       | iel Purcell's awerome Google search tech  | alanakumbier                                    |                                                                                                    | Author: Times, The New              | York 🖂 😑              | ) 🕀        |
| Deference                                       | cs of global k                  | nowledge production and exchange mus      | <br>st                                          | ٥                                                                                                  | Website Title: NYTimes.com -        | Video                 | H          |
| Report Error                                    | Suu Collogo studer              | ate and reading for pleasure              | Gilbert and Firter                              | ٥                                                                                                  | Website Type: Collection            |                       |            |
| Support and                                     | Documentation from 'Americ      | an novelists' category                    | Olibert and Fister                              | ٥                                                                                                  | Date: April 28, 2013                | m                     | a d y      |
| About Zoter                                     | o                               |                                           |                                                 | ٥                                                                                                  | Short Title:                        |                       | 2/0        |
|                                                 |                                 |                                           |                                                 |                                                                                                    | Accessed: Tuesday, April 30         | ), 2013 10:12:11 AM   | y/u        |
|                                                 |                                 |                                           |                                                 |                                                                                                    | Language: en-US                     |                       |            |
|                                                 |                                 |                                           |                                                 |                                                                                                    | Rights:                             |                       |            |
| · · · · · · · · · · · · · · · · · · ·           |                                 |                                           |                                                 |                                                                                                    | Extra: Want to see Eins             | ein's family tea set? | +          |
| 🚱 Zotero   Register - M 🧷 🖸                     | 🧿 🛛 🙀 Sticky Notes              | W zotero handout - Mi                     |                                                 | 7                                                                                                  | -                                   | Z(<br>□ ●) 😽 1:02     | PM         |

Choose the Sync tab, and enter your username and password. Then click OK.

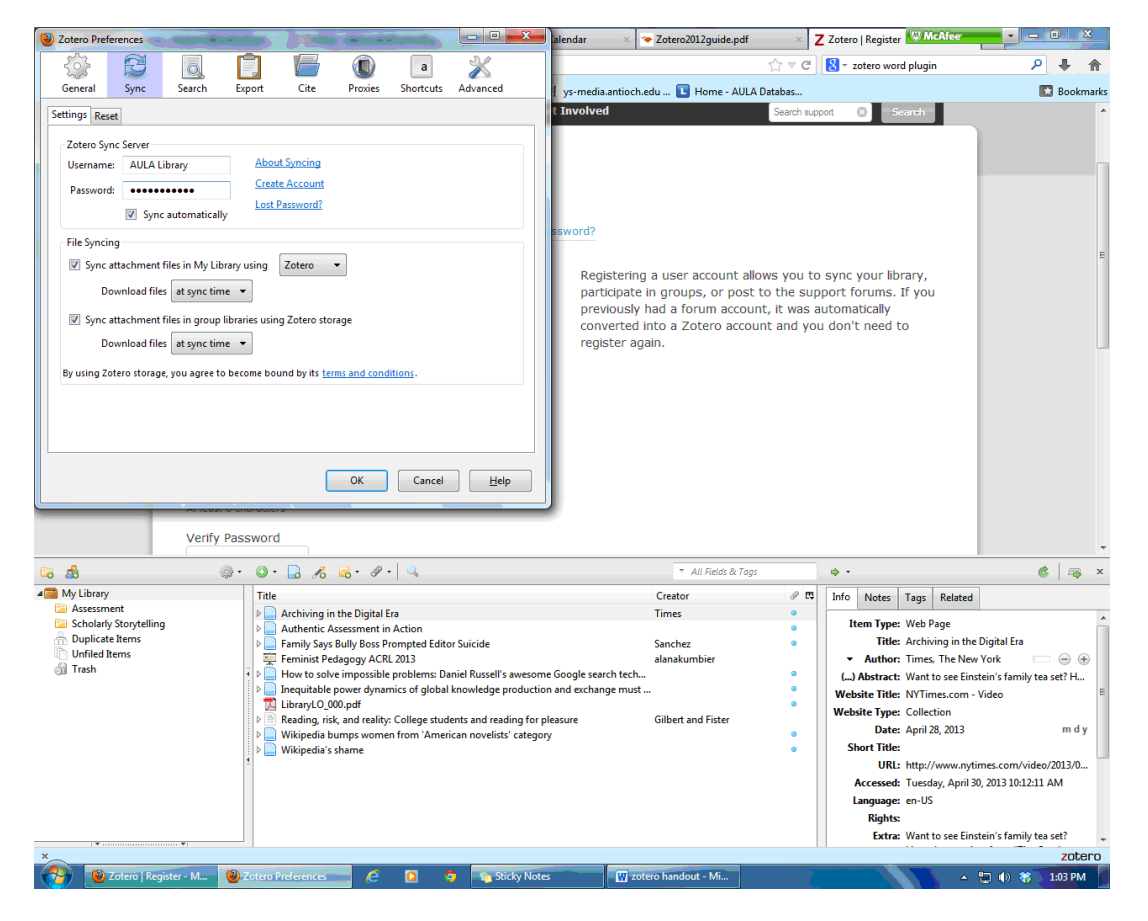

Now anything you save in Zotero will sync to your account so that you can access all of your citations via the Zotero website.

## **Collecting sources**

With the Firefox plugin, collecting sources is easy to do. Zotero detects when you're at a page that can be collected, whether it's a Wikipedia page, a podcast, or a database.

When you're a page Zotero recognizes, you will see an icon in your address bar. The icon changes depending on the type of resource.

For example, when I'm on a Wikipedia page, I see this icon:

| Firefox Y Inbox - rhalpern MInbox - rebeccak 🛐 Antioch.edu - Ca W bell hooks - W × 📑 Facebook 🛛 Antioch                     | University of Ir    | nformatio |
|----------------------------------------------------------------------------------------------------|---------------------|-----------|
| (⇐) ֎ en.wikipedia.org/wiki/Bell_hooks                                                                                      | · 公 🗉               | C         |
| 🖌 Antioch University Sak 🗌 Antioch gMail 🔤 Antioch OPAC 🗌 ILLiad Web Circulation 🗍 WC Schedule 🥂 ys-media.antioch.edu 💽 Hom | ie - J. W.A.D. Japa | s         |
|                                                                                                    |                     |           |

Clicking that icon will save that page to my Zotero folder – it's really that easy!

Say we have a book we want to cite. We can look up the book in Amazon or WorldCat and look for the Zotero icon in the address bar.

### Or, from our databases:

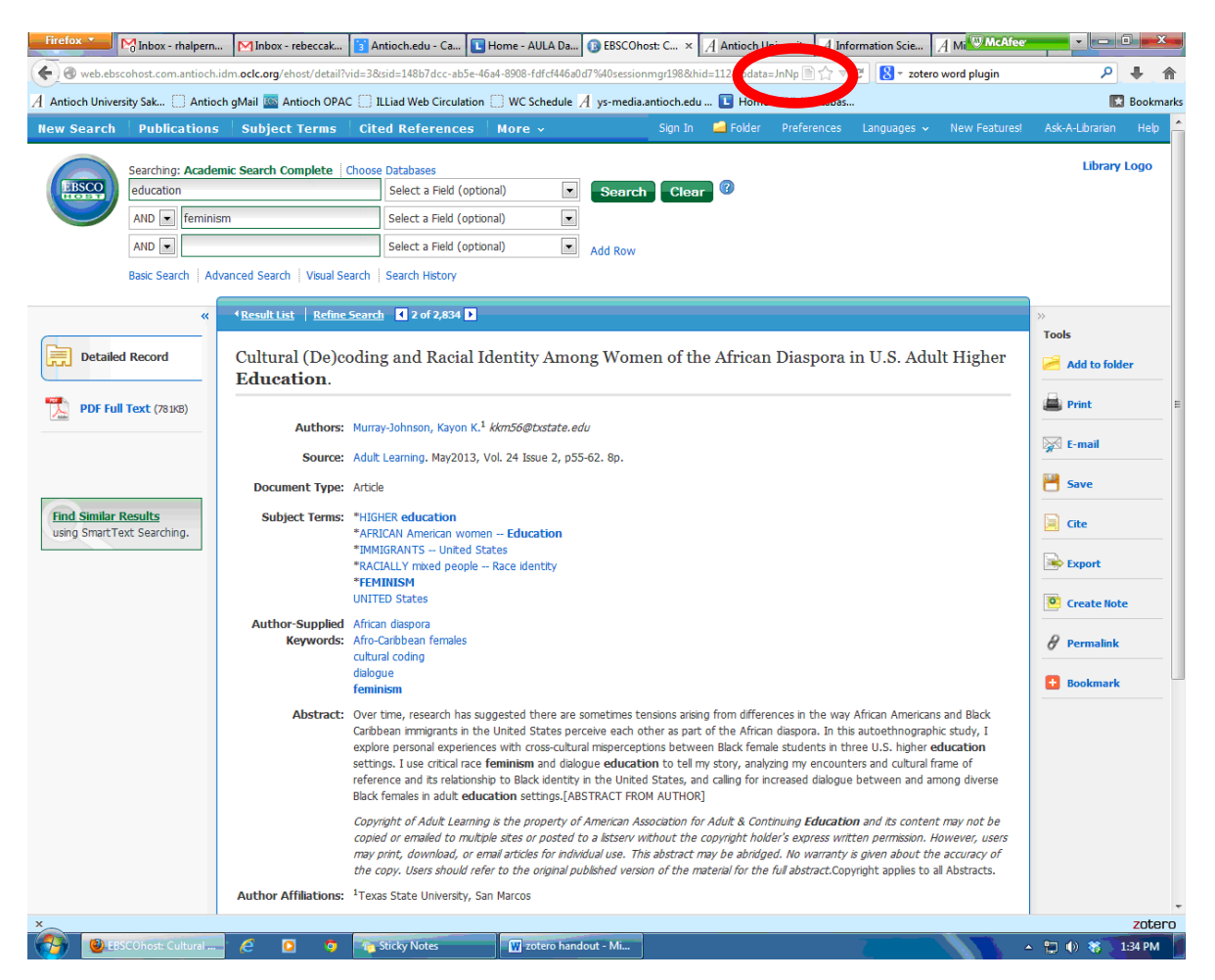

If you get an error message: Sometimes, with our databases, Zotero will not be able to automatically import the citation. In this instance, you will get an error message.

You can "force" Zotero to export a citation from the database by clicking on the Export tool from the database.

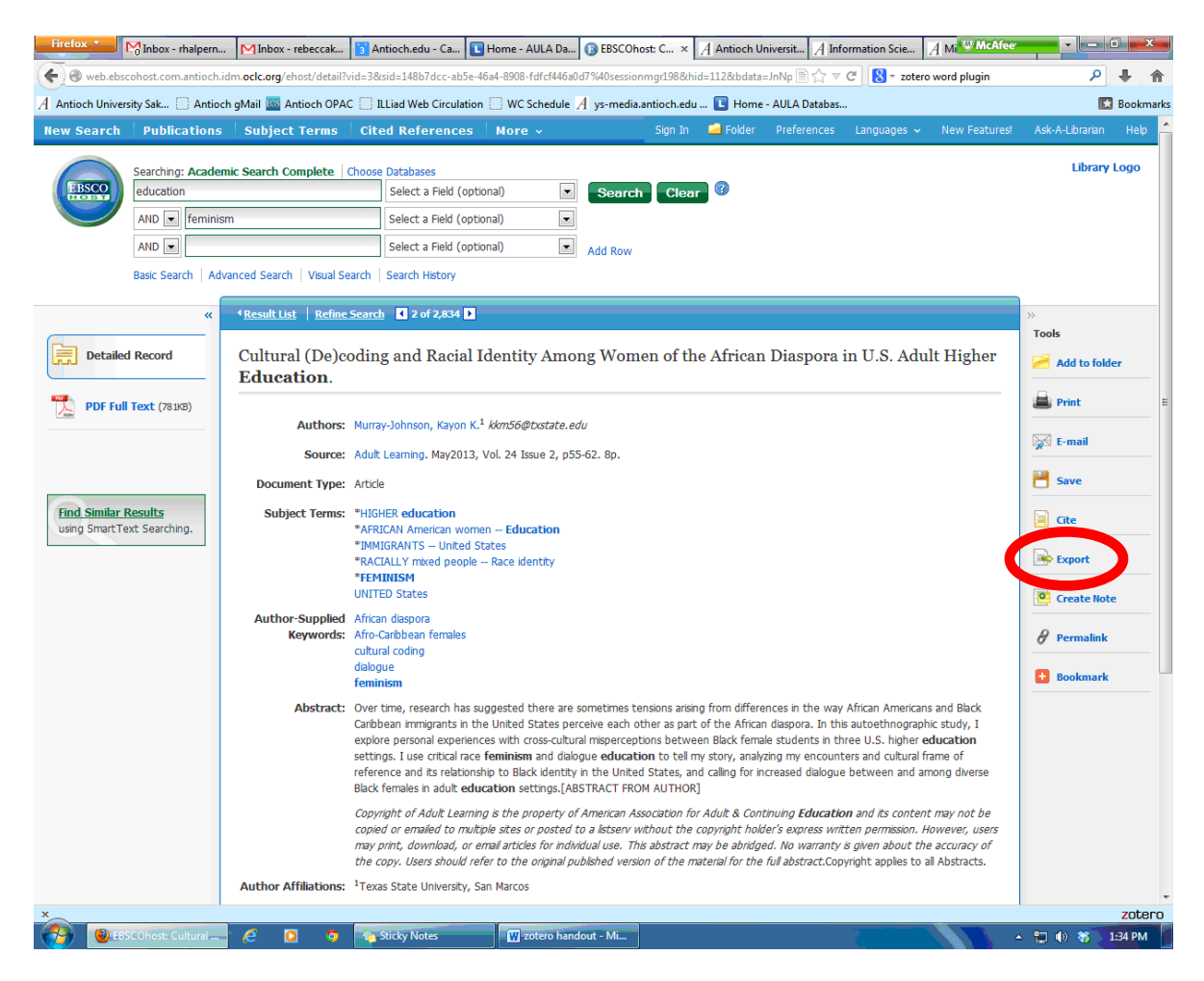

When the Export Manager appears, keep the first option selected and hit Save. This will force Zotero to export the citation to your library.

| *                                                  | *Result List     Refine Search <ul> <li>2 of 2,850</li> <li>2</li> </ul> <ul> <li>And the search</li> <li>And the search</li> <li>And the s</li></ul> | *                  |
|----------------------------------------------------|----------------------------------------------------------------------------------------------------|--------------------|
| Detailed Record                                    | Export Manager Save Email                                                                                                    | Tools E            |
| 🎦 Find It Online @ AU                              | Number of items to be saved: 1<br>Save citations to a file formatted for:<br>Direct Export in RIS Format (e.g. CITAVI, FasyBib, EndNote, ProCite, Reference Manager, Zotero)                                                                                                    | Print              |
| Request via We<br>Deliver                          | Generic bibliographic management software     Citations in XML format     Citations in Bibliox Kormat                                                                                                    | E-mail             |
|                                                    | Otations in MARC21 format     Direct Export to RefWorks     Direct Export to EndNote Web                                                                                                    | Gite               |
| Find Similar Results<br>using SmartText Searching. | Save                                                                                                    | Export Create Note |
|                                                    | 'Outsiders within'? Deconstructing the educational administration scholar.                                                                                                    | 8 Permalink        |
|                                                    |                                                                                                    | + Bookmark         |

When citations are saved, they will appear in your My Library folder. Open Zotero by clicking on the Zotero icon in Firefox.

| 🗟 💩                                                                                                    | پ ⊙ • 🗟 🥂 ه. ♦ • 🔍                                                                                                    | → All Fields & Tags                                                                                     |                                                                                                    | ¢••                                                                                                    | 🔿 x    |
|----------------------------------------------------------------------------------------------------|----------------------------------------------------------------------------------------------------|----------------------------------------------------------------------------------------------------|----------------------------------------------------------------------------------------------------|----------------------------------------------------------------------------------------------------|--------|
| Image: Scholarly Storytelling       Image: Scholarly Storytelling       Image: Scholarly Storytelling <t< td=""><td></td><td>Creator<br/>Times<br/>spora in Murray-Johnson<br/>Sanchez<br/>alanakumbier<br/>ch tech<br/>Gilbert and Fister</td><td><ul> <li>₽</li> <li>0</li> <li>0</li> <li>0</li> <li>0</li> <li>0</li> <li>0</li> <li>0</li> <li>0</li> <li>0</li> <li>0</li> <li>0</li> <li>0</li> </ul></td><td></td><td></td></t<> |                                                                                                    | Creator<br>Times<br>spora in Murray-Johnson<br>Sanchez<br>alanakumbier<br>ch tech<br>Gilbert and Fister | <ul> <li>₽</li> <li>0</li> <li>0</li> <li>0</li> <li>0</li> <li>0</li> <li>0</li> <li>0</li> <li>0</li> <li>0</li> <li>0</li> <li>0</li> <li>0</li> </ul> |                                                                                                    |        |
| · • · · · · · · · · · · · · · · · · · ·                                                                                                    | Wikipedia bumps women from 'American novelists' category           Image: State of the state of the st |                                                                                                    | 0                                                                                                    | Issue: 5<br>Pages: 474-495<br>Date: 2011<br>Series:<br>Series Title:<br>Series Text:<br>Journal Abbr:<br>Language:<br>DOI:<br>ISSN:<br>Short Title: | у      |
| x                                                                                                    |                                                                                                    |                                                                                                    |                                                                                                    |                                                                                                    | zotero |

The left panel lists your collections (more on that in "Organizing Sources"), the middle panel lists all your resources, and the right panel has the specific information for each resource. You can make edits or changes to any resource in the right panel.

You can also add citations manually by clicking on the **New Item** icon - it is a green circle with a plus sign. You will add as much information as you have about the resource in the right panel.

To remove any resources from your library, right-click on the resource and choose Move to Trash.

### Organizing sources

In Zotero, you organize your library by creating <u>collections</u>. For example, you may want to create a collection for each research paper you work on, and put the associated citations in that collection.

To create a collection, click on the New Collection icon on the top of the left-side panel. It looks like a folder with a green plus sign.

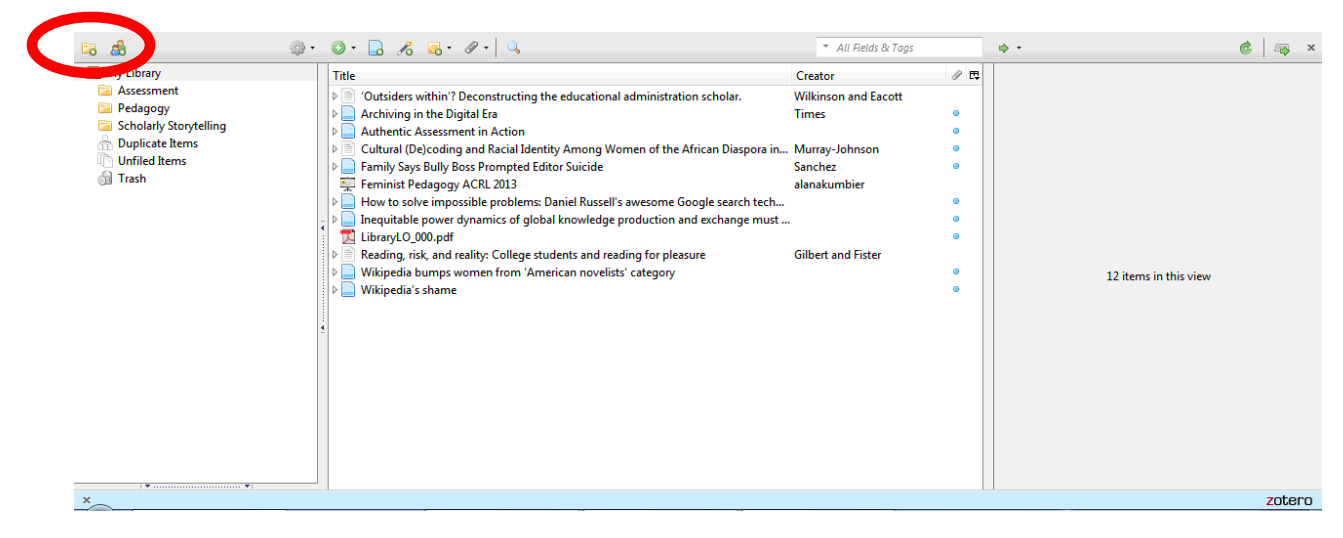

Then, enter the name for your collection and click OK.

The collection will appear in the left-side panel under My Library.

To put resources in that collection, simply drag them into the folder.

#### Generating reference lists

Now the good part: having Zotero create a formatted reference list.

Once you have your sources imported and organized, right-click on the collection from which you want to generate your reference list and choose "Create Bibliography From Collection".

| 🕞 🚮                                                                                                    | . 0 · 3 % . 7                                               | Q                                                                        | ₹ All Fields & Tags                                                                                   |                | φ.                          | 🎯   📪 🗙 |
|----------------------------------------------------------------------------------------------------|-------------------------------------------------------------|--------------------------------------------------------------------------|----------------------------------------------------------------------------------------------------|----------------|-----------------------------|---------|
| <ul> <li>Image: Assessment</li> <li>Assessment</li> <li>Pedagogy</li> <li>Scholarly StoryIcate Rems</li> <li>Unfiled Rems</li> <li>Trash</li> </ul> | <ul> <li> <ul> <li> <ul> <li></li></ul></li></ul></li></ul> | ege students and reading for pleasure<br>n 'American novelists' category | <ul> <li>All Fields &amp; Tags</li> <li>Creator</li> <li>Times</li> <li>Gilbert and Fister</li> </ul> | 27 %<br>0<br>0 | • -<br>4 items in this view | 🤹   🚗 x |
| ×                                                                                                    | <b>7</b>                                                    |                                                                          |                                                                                                    |                |                             | zotero  |

Choose the citation style you want, and then choose **"Copy to Clipboard."** This option will allow you to paste the bibliography into a Word document.

| Firefox 📩 🎦 Inbox -                                                                                                    | rhalpern@antioch.edu - Antio × MInbox -                                                                                                    | rebeccakatharine@gmail.com × +                                                                                                    |                     | WcAfee - O X                                                                                                    |
|----------------------------------------------------------------------------------------------------|----------------------------------------------------------------------------------------------------|----------------------------------------------------------------------------------------------------|---------------------|----------------------------------------------------------------------------------------------------|
| 🗲 👂 🔒 https://mail.g                                                                                                    | google.com/mail/u/0/?shva=1#inbox                                                                                                    |                                                                                                    | ☆ マ C 🚼 + Google    | ۹ 🖡 🧳                                                                                                    |
| A Antioch University Sak                                                                                                    | 🗌 Antioch gMail 🔤 Antioch OPAC 🗍 ILLia                                                                                                    | d Web Circulation 🗍 WC Schedule 🤺 ys-media.antioch.edu 🔳 F                                                                                                    | Home - AULA Databas | 🔝 Bookmarks                                                                                                    |
| +You Search Imag                                                                                                    | ges Mail Drive Calendar Sites                                                                                                    | Groups Contacts More -                                                                                                    |                     |                                                                                                    |
| ANTICEH<br>UNIVERSITY                                                                                                    |                                                                                                    | × ۹                                                                                                    |                     | rhalpern@antioch.edu ~                                                                                                    |
| Mail <del>-</del>                                                                                                    | C More v                                                                                                    |                                                                                                    |                     | <b>\$</b> -                                                                                                    |
| COMPOSE                                                                                                    | ▼ Unread                                                                                                    |                                                                                                    |                     |                                                                                                    |
| InDox<br>Stared<br>Sett Mail<br>Drafts (1)<br>AT<br>BA<br>Citation analysis<br>Follow up<br>Eserch people<br>Carbon Brownell<br>Carbon Brownell<br>Carbon Brown | All Follow up     ☆ me, Danielle (2)     ☆ Seth Fischer      Everything else     ☆ Seth Fischer      Everything else     ☆ Seth Fischer      The Stephanie (3)     ☆ Nancy, me (4) | Webbol You've read all the messages       Create Citation/Bibliography       Citation Style       American Anthropological Association       American Psychological Association       Chicago Manual of Spide (surfice-order)       Chicago Manual of Spide (surfice-order)       Chicago Manual of Spide (surfice-order)       Chicago Manual of Spide (surfice-order)       Output Medie       © Cataions       @ Bibliography       Output Method:       © Sare as RTF       © Sare as RTF/ML       @ Copto Clipboard       @ Print |                     | 1-3 of 3 •<br>May 2<br>Apr 25<br>Jan 24<br>1-50 of 1,490 •<br>10.40 pm<br>© 9.03 pm<br>© 9.03 pm<br>© 9.03 pm<br>© 9.03 pm |
| ×                                                                                                    |                                                                                                    |                                                                                                    |                     | zotero                                                                                                    |
| 🛛 🕑 Inbox – rhalpe                                                                                                    | ern 🛛 an                                                                                                    | ky Notes 🚽 Zotero 🕎 zotero handou                                                                                                    | t - Mi              | 🔺 🗇 🐐 8:54 AM                                                                                                    |

Then, open your Word document and paste your bibliography into your paper.

# Microsoft Word plug-in

The Microsoft Word plug-in is a tool that lets you easily insert in-text citations into your paper. In Word, look for the Add-Ins menu in the toolbar.

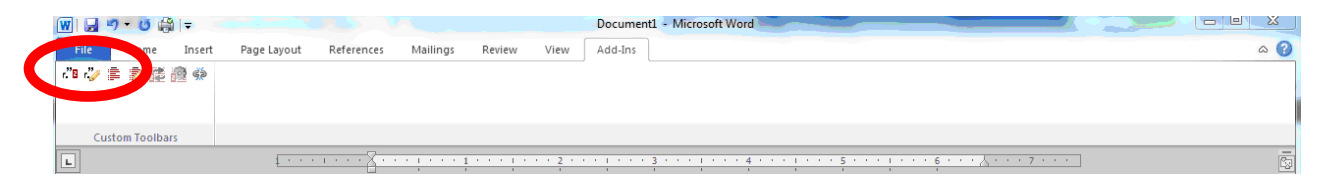

In this menu, you'll see a number of Zotero icons. The first icon is to insert a citation. With your cursor in the correct place, click that icon.

A window will appear where you can put in the name of the source you want to cite. It is easier, though, to click on the arrow and choose "Classic View."

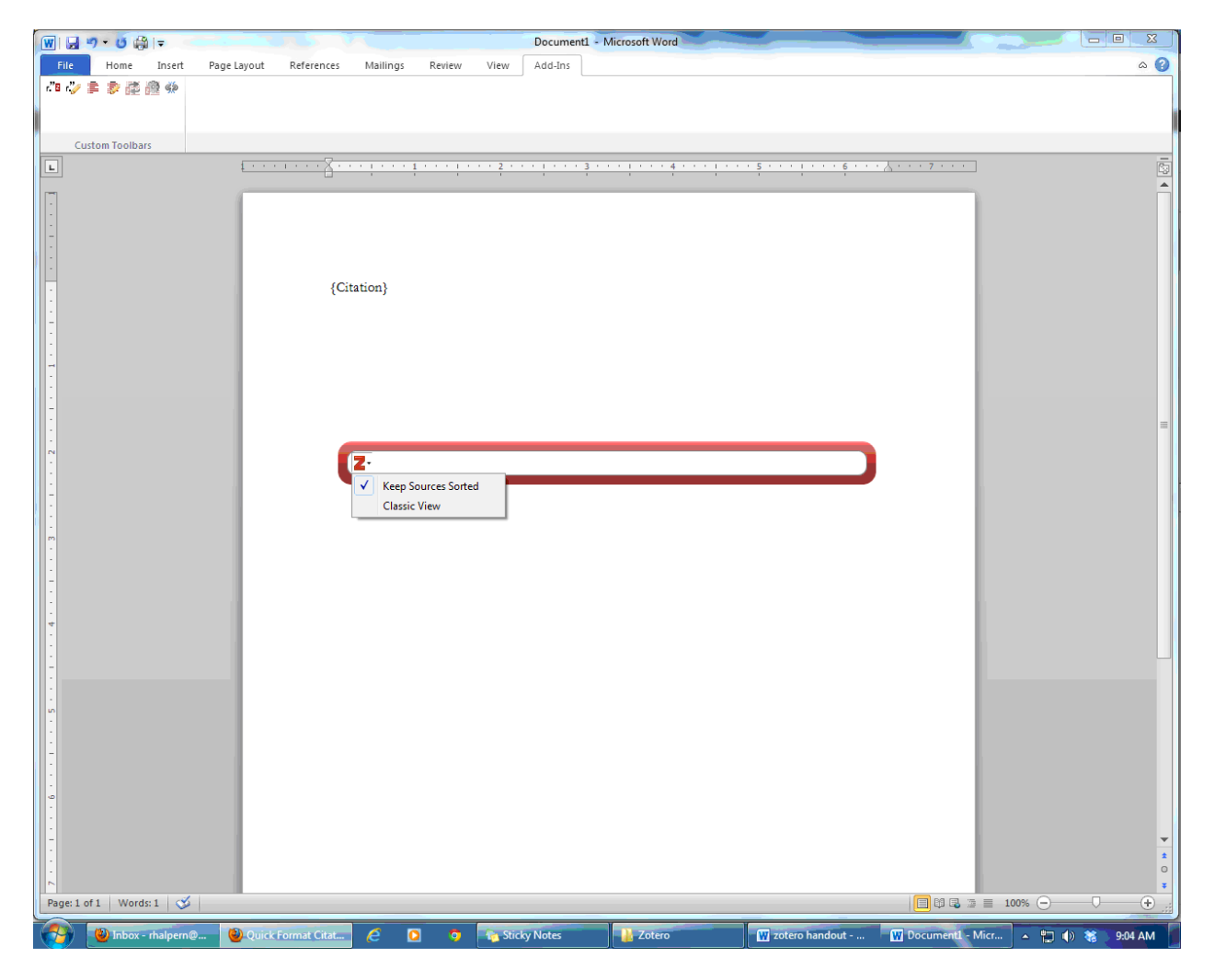

Then, choose the source you want, and add the page number if you're citing a direct quote.

| 👿 🔄 🔊 • 🖸 🖓 I =                        |                                       | Document1 - Microsoft Word                                                                                                    |                                       |                      |
|----------------------------------------|---------------------------------------|----------------------------------------------------------------------------------------------------|---------------------------------------|----------------------|
| File Home Insert Page Layout Reference | es Mailings Review View               | Add-Ins                                                                                                    |                                       | ۵ 🕜                  |
| 49 🤣 書 家 謹 證 🏶                         |                                       |                                                                                                    |                                       |                      |
|                                        |                                       |                                                                                                    |                                       |                      |
| Custom Toolbars                        |                                       |                                                                                                    |                                       |                      |
|                                        | · · · · · · · · · · · · · · · · · · · | · · · · · · · · · · · · · · · · · · ·                                                                                                    | · · · · · · · · · · · · · · · · · · · | G                    |
|                                        |                                       |                                                                                                    |                                       |                      |
|                                        |                                       |                                                                                                    |                                       |                      |
| :                                      |                                       |                                                                                                    |                                       |                      |
|                                        | Add/Edit Citation                     |                                                                                                    |                                       | ×                    |
| -                                      |                                       |                                                                                                    | ▼ All Fields & Tags                   |                      |
|                                        | A My Library                          | Title                                                                                                    | Creator                               | æ                    |
| -                                      | Sector Assessment Sector Pedagogy     | Image: Provide the provided and the provided and the p | Times                                 |                      |
| 1                                      | Scholarly Storytelling                | Reading, risk, and reality: College students a                                                                                                    | and reading for Gilbert and Fister    |                      |
| :                                      | d onnea nems                          | Wikipedia bumps women from 'American n                                                                                                    | novelists' category                   | =                    |
|                                        |                                       |                                                                                                    |                                       |                      |
|                                        |                                       |                                                                                                    |                                       |                      |
|                                        |                                       |                                                                                                    |                                       |                      |
| m                                      |                                       |                                                                                                    |                                       |                      |
|                                        |                                       |                                                                                                    |                                       | _                    |
|                                        | Prefix:                               | Pa                                                                                                    | age 🔻 2                               |                      |
|                                        | Suffix:                               | [[]                                                                                                    | Suppress Author                       |                      |
|                                        | Show Editor Multiple Sour             | ces                                                                                                    | Cancel OK                             |                      |
| 1                                      |                                       |                                                                                                    |                                       |                      |
|                                        | <u> </u>                              |                                                                                                    |                                       |                      |
| un -                                   |                                       |                                                                                                    |                                       |                      |
| :                                      |                                       |                                                                                                    |                                       |                      |
|                                        |                                       |                                                                                                    |                                       |                      |
| -                                      |                                       |                                                                                                    |                                       |                      |
|                                        |                                       |                                                                                                    |                                       |                      |
|                                        |                                       |                                                                                                    |                                       | <b>•</b>             |
|                                        |                                       |                                                                                                    |                                       | o                    |
| Page: 1 of 1 Words: 0 🧭                |                                       |                                                                                                    |                                       | ■ 100%               |
| Add/Edit Citation                      | 🦰 🙆 🏮 📷 Stic                          | ky Notes 🔐 Zotero 🔐                                                                                                    | zotero handout W Document1 -          | Micr 🔺 🛄 🌒 🍇 9:06 AM |

Your citation will then be inserted in your document.

Need help?

Please contact Rebecca Halpern, Reference & Instruction Librarian

rhalpern@antioch.edu

310-578-1080 ext. 333